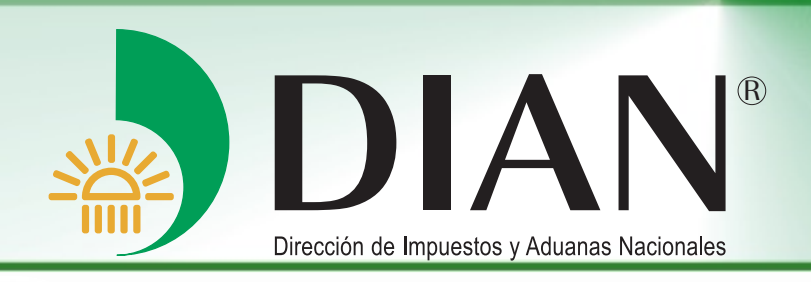

# Creación de Solicitudes Especiales a través del Servicio en Línea - RUT V 1.0

Bogotá, Octubre 2014

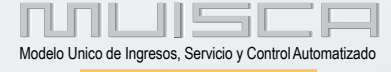

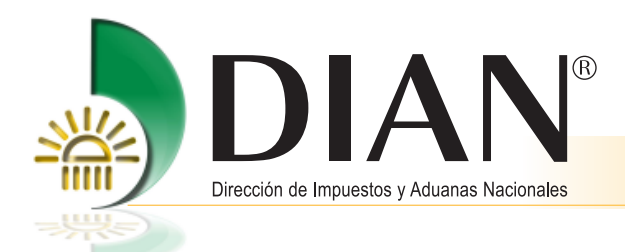

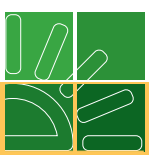

# Contenido

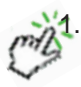

| 1. | Ingreso a los servicios en línea                                                              | . 1 |
|----|-----------------------------------------------------------------------------------------------|-----|
| ž  | 1.1. Inicio de sesión - Autenticación del usuario (Organización, identificación y contraseña) | . 2 |
| 2. | Crear solicitud especial                                                                      | . 4 |
|    | 2.1. Cliente externo con firma digital                                                        | 6   |

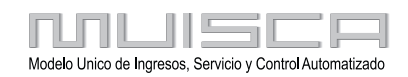

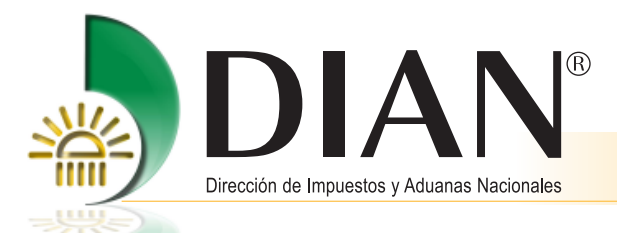

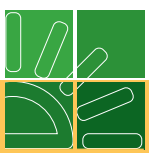

## 1. Ingreso a los servicios en línea

La actualización del Registro Único Tributario puede realizarse de manera presencial en los puntos de contacto de la DIAN habilitados para el efecto, o de manera virtual para los suscriptores de mecanismo de firma respaldado con certificado digital. Los responsables del régimen simplificado del impuesto a las ventas también podrán realizar la actualización del registro de manera virtual.

Ingrese a los Servicios en línea por:

http://www.dian.gov.co

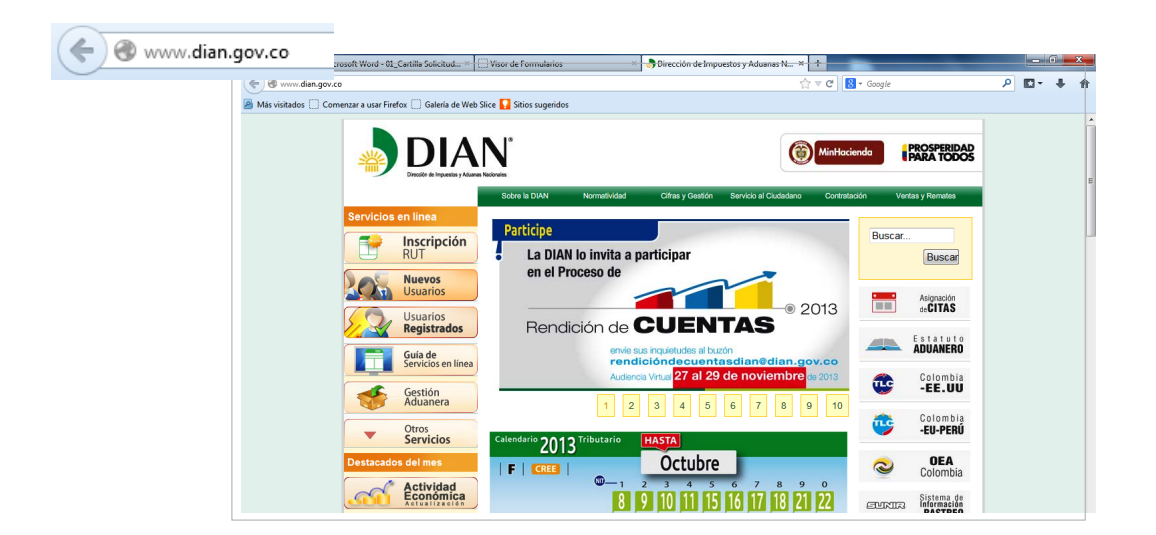

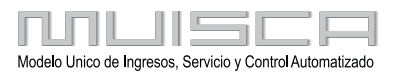

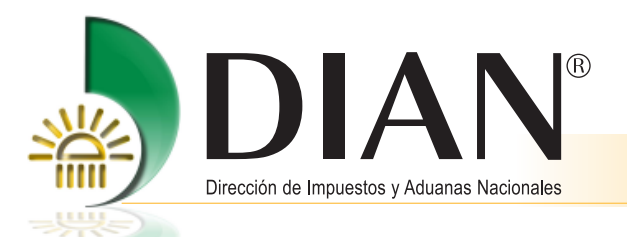

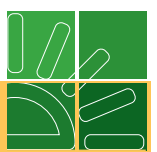

#### 1.1. Inicio de Sesión - Autenticación del usuario (Organización, identificación y contraseña)

El proceso de autenticación implica que la DIAN tiene un conocimiento previo sobre la persona que ingresa al portal y del tipo de servicios disponibles para ella, para ingresar a los servicios se debe tener una cuenta de usuario creada y habilitada. Para consultar la información relacionada con la creación y habilitación de la cuenta de usuario, examinar la cartilla de "**Inducción a los servicios electrónicos de la DIAN**", ubicada en http://www.dian.gov.co/dian/20dian-virtual.nsf/pages/sie-pdf?opendocument

|           |              |                               | Sobre la DIAN | Normatividad                                      | Cifras y Gestión   | Servicio al Ciudadano | Contratación | Ventas y F |
|-----------|--------------|-------------------------------|---------------|---------------------------------------------------|--------------------|-----------------------|--------------|------------|
|           | Servicios en | linea                         | ¿Dónde estoy  | ?: Iniolo   Usuarios regist                       | rados              |                       |              |            |
|           |              | <b>Inscripción</b><br>RUT     | ► Iniciar     | sesión                                            | MUISCA             |                       |              |            |
|           | 205          | Nuevos<br>Usuarios            | P             | ara ingresar suministre lo                        | s siguientes datos |                       |              |            |
| $\langle$ | <u> .</u>    | Usuarios<br>Registrados       |               | ngresa a nombre de:                               | NIT                |                       |              | -          |
|           |              | Guía de<br>Servicios en línea |               | Número de documento de<br>Irganización:           |                    |                       |              |            |
|           |              | Gestión<br>Aduanera           | ,             | l'ipo de documento del us<br>Número de documento: | suario: Cédu       | la de cludadanta      |              |            |
|           | •            | Otros<br>Servicios            |               | Contraseña                                        |                    |                       |              |            |
|           | Destacados d | el mes                        | Acti          | • _                                               | 6                  | <b>b</b> .            |              |            |
|           | a            | Actividad                     | tech<br>virtu | do 🔲                                              | Q                  | Ingresar              |              |            |

El ingreso para la habilitación de la cuenta, una vez el usuario se encuentre inscrito en el RUT, ingrese al portal de la DIAN seleccionando el vínculo **Nuevos Usuarios** ubicado en el menú izquierdo.

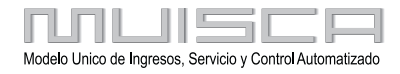

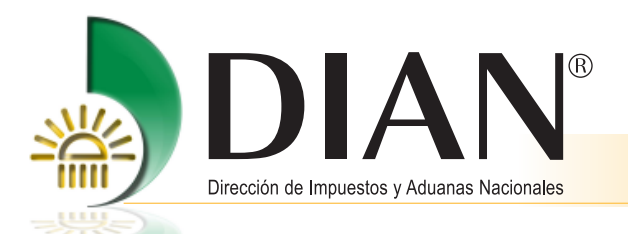

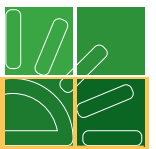

La autenticación de datos del usuario se realiza ingresando por **Usuarios Registrados**, a través de la cual se tiene acceso a los servicios MUISCA.

| Dens in second consistent las simulantes   |                      |   |     |     |     |   |   |   |   |   |    |   |   |   |   |
|--------------------------------------------|----------------------|---|-----|-----|-----|---|---|---|---|---|----|---|---|---|---|
| Para ingresar suministre los siguientes    | datos                |   |     |     |     |   |   |   |   |   |    |   |   |   |   |
| Ingresa a nombre de:                       | A NOMBRE PROPIO      |   |     |     | Ŧ   |   |   |   |   |   |    |   |   |   |   |
| Número de documento de la<br>organización: |                      |   |     |     |     |   |   |   |   |   |    |   |   |   |   |
| Tipo de documento del usuario:             | Cédula de ciudadanía |   |     |     | Ŧ   | ] |   |   |   |   |    |   |   |   |   |
| Número de documento:                       | 888888               |   |     |     |     | ] |   |   |   |   |    |   |   |   |   |
| Contraseña                                 | •••••                |   |     |     |     | ] |   |   |   |   |    |   |   |   |   |
| Activar                                    | <b>A</b>             | 3 | 溢   | - m | uıs |   | 7 |   |   |   |    |   |   |   |   |
| teclado                                    | ingresar             | 1 |     | 2   | 3   | 4 | 5 | 6 | 7 | 8 | 9  | 0 | 0 | f | - |
|                                            |                      | 9 |     | W   | 9   | r | t | y | u | 1 | 0  | P | ł | 1 | 1 |
|                                            |                      |   | May | ús  | a   | 8 | d | t | 9 | h | J  | k | 1 | = | l |
|                                            |                      | Z |     | x   | c   | v | b | n | m | 4 | \$ | % | 1 |   | 1 |

En la página de Inicio sesión, se debe incluir la información relacionada con el usuario que quiere ingresar.

Ingresa a nombre de: y seleccione la opción que le corresponda dependiendo de la calidad en la que se desee ingresar, para personas naturales ingrese por la opción: A nombre propio, para personas jurídicas se selecciona NIT, registre el número del NIT y el número y tipo de documento del usuario, previo registro en el RUT de la organización, digite la contraseña en el teclado virtual.

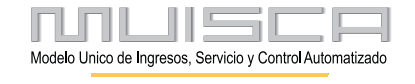

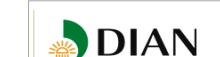

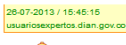

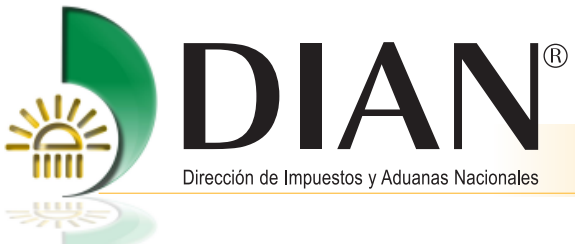

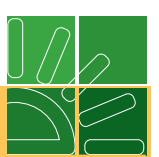

## 2. Crear solicitud especial

Una vez iniciada la sesión dé clic en Crear Solicitud Especial, para ingresar al menú de operación.

|   | 🖌 diannet 🗌 Galeria de Web Slice 🗌 insitu 🗌 Sitios sugeridos 👌 un | ns.dan.gov.co 🗌 Publicidad Evite Sanci |
|---|-------------------------------------------------------------------|----------------------------------------|
|   | Actualización NT Físico Persor                                    |                                        |
|   | <ul> <li>Actualización datos de identifica</li> </ul>             |                                        |
|   | <ul> <li>Actualizar RUT</li> </ul>                                |                                        |
|   | Asignacion Solicitudes Especial                                   |                                        |
|   | + Cambio Tipo Identificación Por Ir                               |                                        |
|   | Consultar Establecimientos                                        |                                        |
|   | Consultar Formularios                                             |                                        |
|   | * Consultar RUT                                                   |                                        |
|   | Consultar Trasledo Administrac                                    |                                        |
|   | <ul> <li>Consultar Vinculación a Organit</li> </ul>               |                                        |
|   | * Crear Selected Expecter                                         |                                        |
| - |                                                                   |                                        |
|   | + Formalizar RUT                                                  |                                        |
|   | Información NIT                                                   |                                        |
|   | Inscripción RUT                                                   |                                        |
|   | Levantar Marcas Especiales                                        |                                        |
|   | Ressignación Solicitudes Espe-                                    |                                        |
|   | Registrar Decisión Solicitud Esp                                  |                                        |
|   | Registro Falo Recurso                                             |                                        |
|   | <ul> <li>Situaciones Internas</li> </ul>                          |                                        |
|   | Relanzar circulto certificado                                     |                                        |
|   | Reportes                                                          |                                        |
|   | Reserva de Números de Docume                                      |                                        |
|   | Roles de Usuario                                                  |                                        |

En el cuadro de dialogo **Concepto**, elige el concepto de la solicitud especial y se diligencia el **Motivo de la Solicitud**. En la pantalla le aparecerá una breve descripción de cada concepto de solicitud especial.

|                     | Solicitudes Esp                                                        | peciales                                    |                         |                                 |                                                               |                                                                                 |                                 |
|---------------------|------------------------------------------------------------------------|---------------------------------------------|-------------------------|---------------------------------|---------------------------------------------------------------|---------------------------------------------------------------------------------|---------------------------------|
| NIT                 | 700085175                                                              |                                             |                         |                                 |                                                               |                                                                                 |                                 |
| Concepto            | (seleccione)                                                           |                                             |                         |                                 |                                                               |                                                                                 |                                 |
| Descripción         | 05 Solicitud de cancelación de la<br>03 Solicitud actualización cambio | a inscripción en el re<br>o régimen común a | gistro<br>simplificado  |                                 |                                                               |                                                                                 |                                 |
| Primer Apellido     | PRUEBAS                                                                | Segundo Ap                                  | ellido                  | NATURAL                         |                                                               |                                                                                 |                                 |
| Primer Nombre       | ACTECO 5523 5524 5525                                                  | Otros Nomb                                  | res                     |                                 |                                                               |                                                                                 |                                 |
| Vombre/Razón Social |                                                                        |                                             |                         |                                 |                                                               |                                                                                 |                                 |
| Dirección Seccional |                                                                        | 32 Imp Bo                                   | ogotá                   |                                 |                                                               |                                                                                 |                                 |
| tivo Solicitud      |                                                                        |                                             |                         |                                 |                                                               |                                                                                 |                                 |
|                     |                                                                        |                                             |                         |                                 | Solicitudes I                                                 | Especiales                                                                      |                                 |
|                     |                                                                        |                                             | NIT                     |                                 | 700085175                                                     |                                                                                 |                                 |
|                     |                                                                        |                                             | Concepto                |                                 | 04 Solicitud de actualizació                                  | ór🗨                                                                             |                                 |
|                     |                                                                        |                                             | Descripción             | Si pertenece a<br>impuesto sobr | Régimen Común y ya no se e<br>e las ventas, diligencie esta s | encuentra realizando actividades grav<br>olicitud para tramitar el cese de esta | adas con el<br>responsabilidad. |
|                     |                                                                        |                                             | Primer Apellide         | D PF                            | RUEBAS                                                        | Segundo Apellido                                                                | NATURAL                         |
|                     |                                                                        |                                             | Primer Nombr            | e AC                            | CTECO 5523 5524 5525                                          | Otros Nombres                                                                   |                                 |
|                     |                                                                        |                                             | Nombre/Razór            | n Social                        |                                                               |                                                                                 |                                 |
|                     |                                                                        |                                             | Dirección Seco          | cional                          |                                                               | 32 Imp Bogotá                                                                   |                                 |
|                     |                                                                        | $\langle$                                   | No cumple red<br>ventas | quisitos para                   | a pertenecer al régimen                                       | común del impuesto sobre las                                                    |                                 |

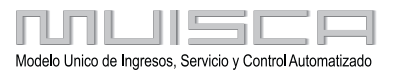

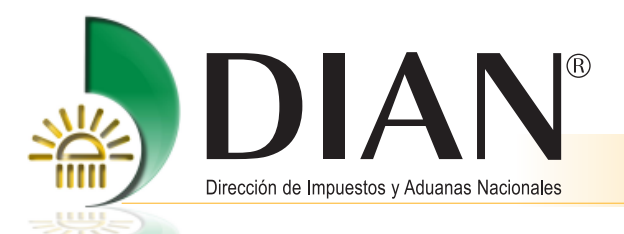

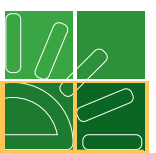

Dé clic en el botón **Solicitar** para que la solicitud sea creada. El sistema le muestra un mensaje de confirmación donde se indica el número, fecha y hora de ésta. Si desea puede imprimir la solicitud en formato PDF.

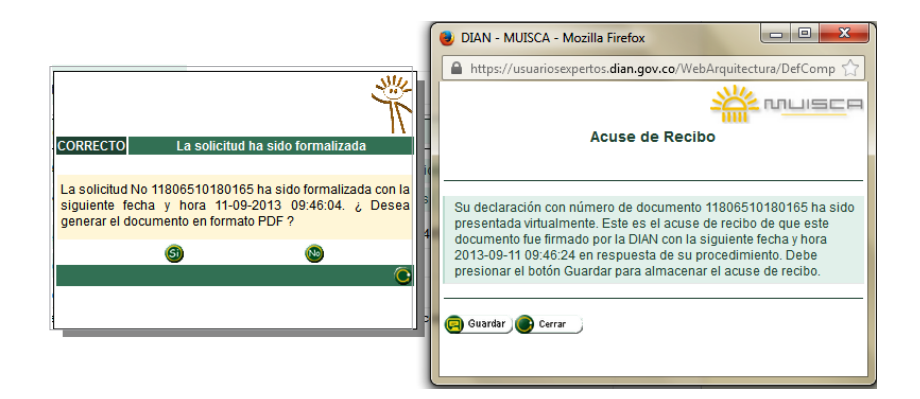

Cuando la solicitud es gestionada por un cliente externo que no tiene firma digital, el formulario en PDF tiene la leyenda **SOLICITUD**. Esta marca indica que el solicitante debe acercarse con el documento y los soportes a la DIAN para ser formalizado.

| Open Human Name         Open Human Name         Open Human                                                                                                    |                                          | So                                 | olicitud Especial |                     |                             | 1180              |
|----------------------------------------------------------------------------------------------------|------------------------------------------|------------------------------------|-------------------|---------------------|-----------------------------|-------------------|
|                                                                                                    | Espado reservado para la DIAN            |                                    |                   |                     |                             |                   |
|                                                                                                    |                                          |                                    |                   | 4. Número de formul | erio                        |                   |
|                                                                                                    | 1 法认为法律                                  |                                    | έ¢                |                     |                             |                   |
|                                                                                                    | 12 State                                 |                                    | ŝ                 |                     |                             |                   |
| BIL INCREMENTAL INCREMENT     BIL VOLVED AND AND AND AND AND AND AND AND AND AN                                                                                                    | <b>  張陽麗</b>                             | 1. 28 3. 66 3.                     |                   |                     |                             |                   |
| Intervention         10 March Induits         10 March Induits         10 Clean sectors           Intervention         10 Sectors         10 March Induits         10 Clean sectors           Intervention         10 Clean sectors         11 Americanics         10 Clean sectors           Intervention         10 Clean sectors         11 Americanics         10 Clean sectors           Intervention         10 Clean sectors         11 Americanics         11 Americanics           Intervention         10 Clean sectors         11 Americanics         11 Americanics           Intervention         10 Clean sectors         11 Americanics         11 Americanics           Intervention         10 Clean sectors         11 Americanics         11 Americanics           Intervention         10 Clean sectors         11 Americanics         11 Americanics           Intervention         10 Clean sectors         11 Americanics         11 Americanics           Intervention         10 Clean sectors         11 Americanics         11 Americanics           Intervention         10 Clean sectors         11 Americanics         11 Americanics           Intervention         11 Americanics         11 Americanics         11 Americanics           Intervention         11 Americanics         11 Americanics         11 Americanics                                                                                                    | II KOZNACIO                              | ninga sangan karangan karandang ka |                   | 0.003               | (415)7707212485984(8020) 00 | 118060000005 1    |
| It is men tool         It is men tool         It is is is men tool         It is men tool         I                                                                                                    | 5. Norrero de Identificación Tribular    | a (NIT). 6.0V. 7. Pliner           | abailido          | 8. Segundo epellido | S. Phiner nombre            | 10. Otros nombres |
| POPER DEPERD PERDO     In 1 Moretin      In 1 Moretin      In     | 20 1 English English                     | 4151616 - 8 PEREZ                  | 2                 | PEREZ               | PEDRO                       |                   |
| T USE A VALUE AND A VALUE AND | PEREZ PEREZ PEDRO PI                     | ABLO                               |                   |                     | 11                          | 1 Medellin        |
| 7     Bit Register All Matagine responsabilitade en ventas.       7     Bit Register All Matagine responsabilitade en ventas.                                                                                                    | 24 Fecha de solicitad 25 Concep          | 6                                  | 2012/2012         |                     |                             |                   |
| Topole december activities que impliquen responsabilidad en ventes.      Topole december activitades que impliquen responsabilidad en ventes.      Topole de construction de construction de constructino de construction de construction de construction de construction     | 2 0 0 7 0 1 1 8 04 1                     | Solicitud de actualización por ces | e de actividades  |                     |                             |                   |
|                                                                                                    | asweive<br>No se elercen actividades mie | impliquen responsabilidad er       | n ventas          |                     |                             |                   |
| 7.199-8         26 Magnet All Malassi, 1         26 Magnet All Malassi, 1         27 Magnet All Malassi, 1         28 Magnet All Malassi, 1         28 Magnet All Malassi, 1         28 Magnet All Malassi, 1         28 Magnet All Malassi, 1         28 Magnet All Malassi, 1         28 Magnet All Malassi, 1         28 Magnet All Malassi, 1         28 Magnet All Malassi, 1         28 Magnet All Malassi, 1         28 Magnet All Malassi, 1         28 Malassi, 1         28 Malassi, 1                                                                                                    |                                          |                                    |                   | R                   | );                          |                   |
| 7. 100-10         Figure - Multi-Sauge, Inc. 10         Figure - Multi-Sauge, Inc. 10         St. Cons. contract           7. 100-10         St. Rappe, All Malassi, Inc. 10         St. Figure - Multi-Sauge, Inc. 10         St. Cons. contract           50.000 m type fails         Mic. Cong.         St. Cong. Cong.                                                                                                    |                                          | <                                  | 2                 | 'A                  |                             |                   |
| 10         Harry Kulturia         10         Finanza quickio         10         Finanza quickio         Finanza quickio         Finanza quickio         Finanza quickio quickio         Finanza quickio quickio qu                                                                                                    |                                          | 1                                  | S                 |                     |                             |                   |
| Negatio suitable         Television         Si Chara contractori         Si Chara contractori <th></th> <th><math>(\bigcirc)</math></th> <th></th> <th></th> <th></th> <th></th>                                                                                                    |                                          | $(\bigcirc)$                       |                   |                     |                             |                   |
| In and an approximation in a set of the set of the     | The second                               |                                    | Registre          | o solicitante       | The Black control           | 10 Otras southers |
| 10 General en ye nikal     10 Avenen     10 Avenen                                                                                                    | Jocumento                                | 23.Ptm                             | r aparato         | on original abund   | at. Physe roman             | od Cities nomenes |
| Www         MAX/ARRETE ROWERD COUDINA DEL           Mil. Graps         PROFESIONAL EN INGRESCE PUBLICO           Mil United Antinvidor         Mil Carlo Antinica           Mil United Antinuotico         Mil Carlo Antinica                                                                                                    | 33 Calified on que ectua                 | 34 400000                          |                   |                     | 103                         | 199               |
| Minimum     Minimum     M     | Firm                                     | Internation NAV                    | ARRETE ROMERC     |                     |                             |                   |
| 900 Linded Administrative<br>900 Lugar Administrative<br>900 Lugar Administrative                                                                                                    |                                          | 985. Cerpo PRO                     | FESIONAL EN ING   | RESOS PUBLICO       |                             |                   |
| 900 Lugar Administrativo 002 Aren                                                                                                    |                                          | 989. Unided Administrative         |                   |                     |                             |                   |
|                                                                                                    |                                          | 990. Lugar Administrativo          |                   | 892.4               | tres                        |                   |

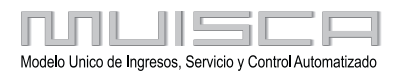

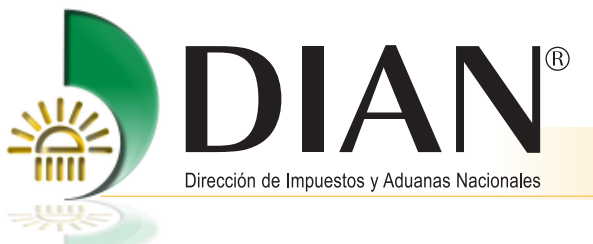

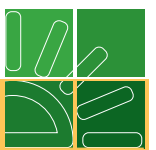

## 2.1. Cliente externo con firma digital

Una vez solicitada la creación de la solicitud especial, una ventana le permitirá firmar digitalmente, para realizar la formalización.

| × musea                                                                                                    | PEREZ PEREZ PEDRO PABLO                                                                                 |
|----------------------------------------------------------------------------------------------------|----------------------------------------------------------------------------------------------------|
|                                                                                                    | 11 Medellín                                                                                             |
| Firmar documento                                                                                                    |                                                                                                    |
| 15-03-2007 / 16:22:24                                                                                                    | mpliquen responsabilidad en ventas.                                                                     |
| La firma del presente documento y/o archivo a través del mecanismo<br>de firma digital amparada con certificado digital sustituye para todos<br>los efectos legales la firma autógrafa. | CORRECTO                                                                                                |
| Certificade F:\archivos flor alba\FLC Examinar                                                                                                    | La solicitud ha sido creada                                                                             |
| Contraseña                                                                                                    |                                                                                                    |
| ( Firma )                                                                                                    | El número de documento asignado es 11806000003309 con<br>la siguiente fecha y hora 15-03-2007 16:22:21. |
| Listo                                                                                                    |                                                                                                    |
|                                                                                                    |                                                                                                    |
|                                                                                                    |                                                                                                    |
|                                                                                                    |                                                                                                    |
|                                                                                                    |                                                                                                    |
| Solicitar )                                                                                                    |                                                                                                    |

Firmada la solicitud se genera el acuse de recibo y se indica que el documento ha sido formalizado.

| Acuse de Recibo                                                                                                    | A.462.974                                               |                                   |                                                                  |                                                                            |
|----------------------------------------------------------------------------------------------------|---------------------------------------------------------|-----------------------------------|------------------------------------------------------------------|----------------------------------------------------------------------------|
|                                                                                                    |                                                         |                                   | MPUESTOS Y ADUANAS NACIONALES                                    |                                                                            |
| Su declaración con número de<br>presentada virtualmente. Este<br>documento fue firmado por la 1<br>2007-05-04 08:32:01 en respu<br>presionar el botón Guardar par | documento 114 de la la la la la la la la la la la la la | hasido<br>este 0<br>hora -<br>io. | CLAUDIA DEL SOCORRO                                              | 04-05-2007 / 08:33:                                                        |
| 🤀 Guardar ) 💽 Cerrar 刘                                                                                                    |                                                         |                                   |                                                                  | 業                                                                          |
| Presentación de Información                                                                                                    | Primer Apellido                                         |                                   | CORRECTO La solicitu                                             | d ha sido formalizada                                                      |
| - 🧮 Registro Unico Tributario                                                                                                    | Primer Nombre                                           |                                   |                                                                  |                                                                            |
| Actualización datos de Ider           Actualizar RUT         Actualizar RUT                                                                                       | Nombre/Razón Social                                     | ASOCIAC                           | La solicitud No 118060000051<br>siguiente fecha y hora 04-05-200 | 47 <u>, ha_sido_formalizada</u> , con_la<br>07 08:31:57. ¿Desea generar el |
| L Asignacion Solicitudes Esp                                                                                                    | Administración                                          |                                   | documento en formato PDF ?                                       |                                                                            |
| Cambio Tipo Identificacion I                                                                                                    | Motivo Solicitud                                        |                                   | 6)                                                               | <b>(</b>                                                                   |
|                                                                                                    | Cierre establecimient                                   | 0                                 |                                                                  | C                                                                          |
|                                                                                                    |                                                         |                                   |                                                                  |                                                                            |

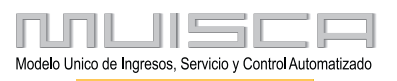

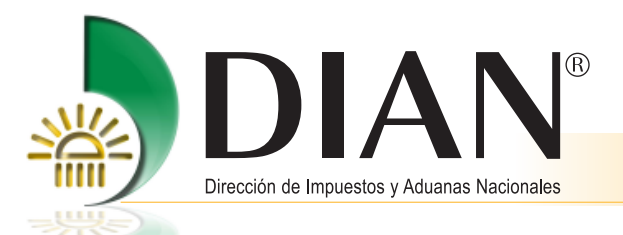

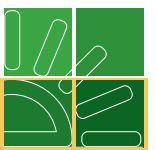

Puede generar el formulario en PDF, este se generará con la leyenda **EN TRAMITE PARA ESTUDIO DOCUMENTO SIN COSTO**.

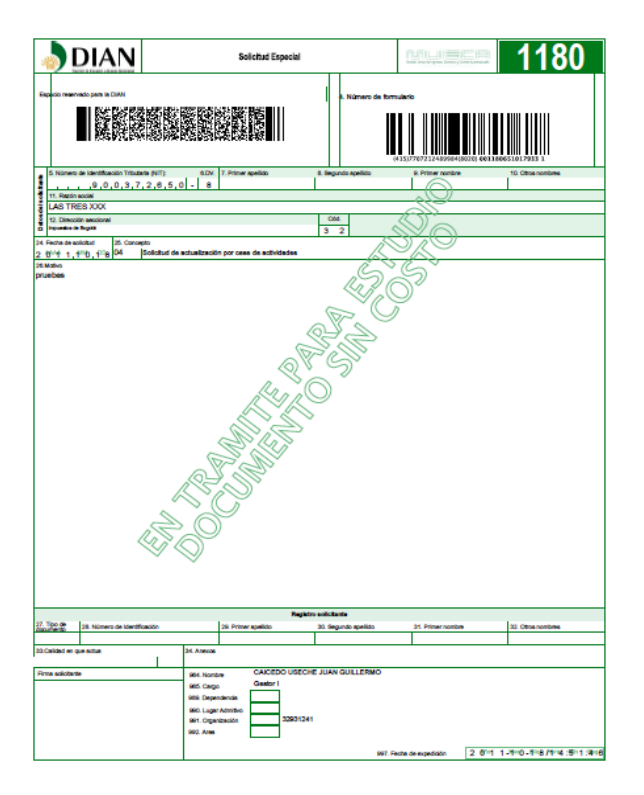

Cuando el cliente presente de manera virtual una solicitud especial, deberá hacer llegar la documentación soporte del trámite dentro de los cinco días siguientes al envío de la solicitud.

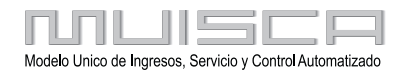